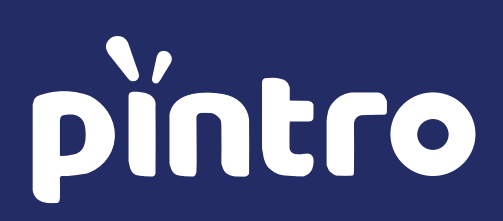

# Tata Cara PPDB Online

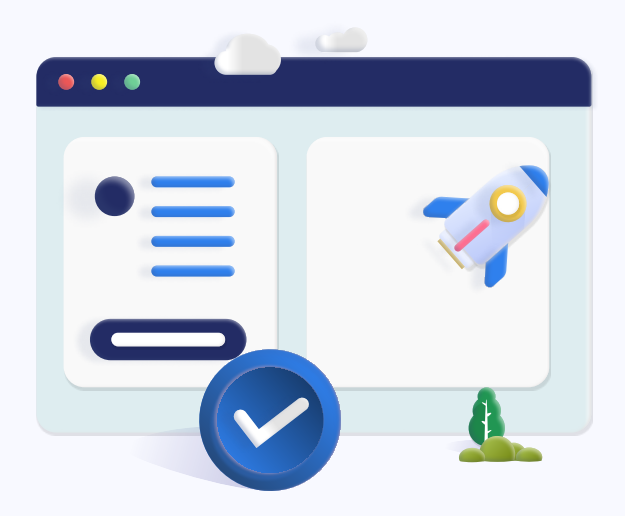

# Langkah 1 - Isi Formulir Pendaftaran

Melakukan pendaftaran dengan megisi formulir pada portal pendaftaran Portal Pendaftaran Sekolah Anda

## Langkah 2 - Verifikasi Kode Pendaftaran

Masukkan kode verifikasi Konfirmasi Pendaftaran yang telah dikirimkan melalui SMS & Email

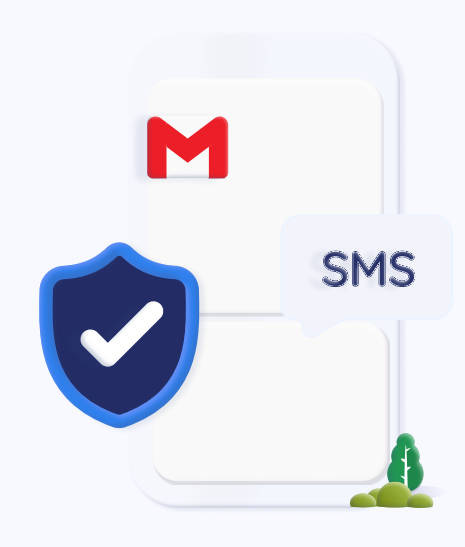

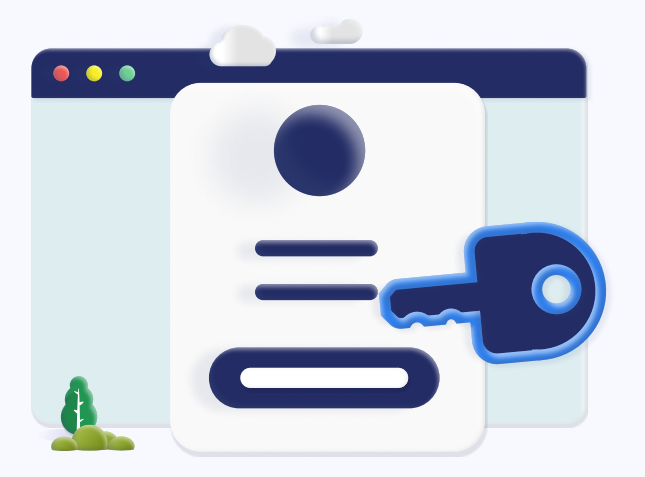

#### Langkah 3 - Login Portal

Login menggunakan username & Password yang dikirimkan ke email

Langkah 4 - Pembayaran Pendaftaran

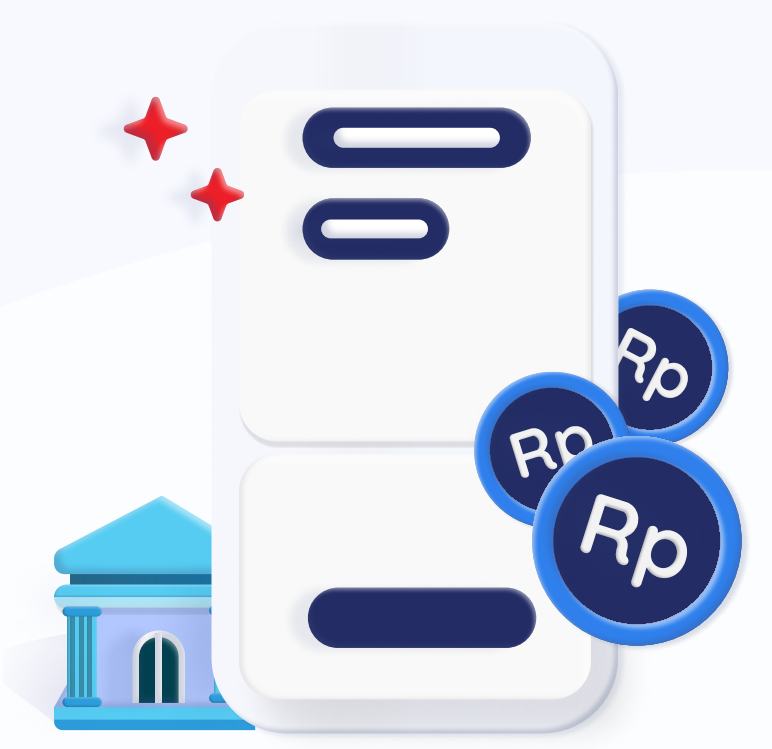

Bayar biaya pendaftaran, lalu pilih saluran pembayaran yang digunakan

## Langkah 5 - Cetak File Registrasi

Untuk observasi seleksi, cetak File Registrasi (Bukti Registrasi & Pembayaran) dengan login kembali, Ialu lengkapi Formulir Biodata dan upload dokumen prasyarat.

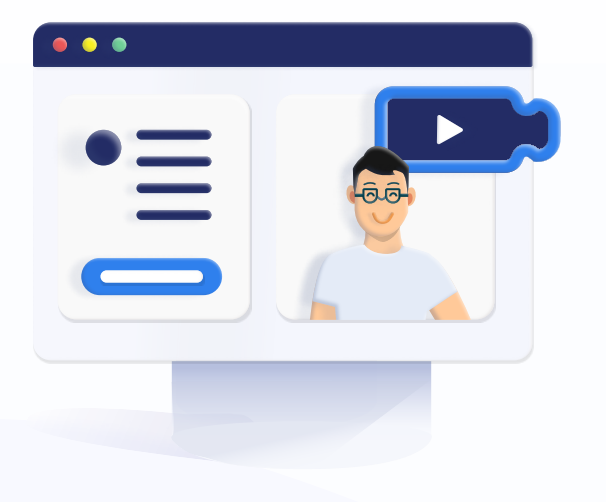

## Langkah 6 - Seleksi/ Observasi Secara Online

Seleksi/Observasi diselenggarakan secara online. Jadwal dan mekanisme seleksi calon peserta didik akan diinformasikan melali portal pendaftaran / pesan online

#### Langkah 7 - Hasil Observasi

Hasil observasi akan diumumkan melalui SMS dan Portal Pendaftaran

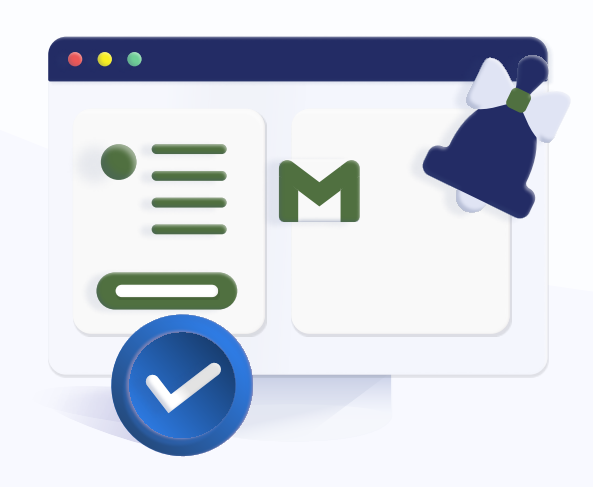

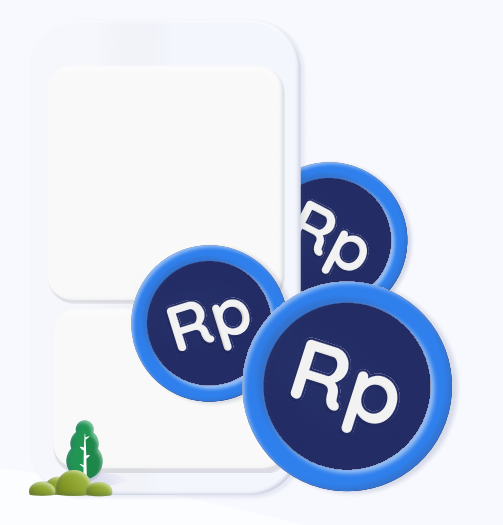

#### Langkah 8 - Biaya Masuk

Jika Anda lulus, silakan lakukan pembayaran uang pangkal melalui portal pendaftaran

#### Berhasil Menjadi Siswa

Jika Anda lulus, silakan lakukan pembayaran awal melalui portal pendaftaran

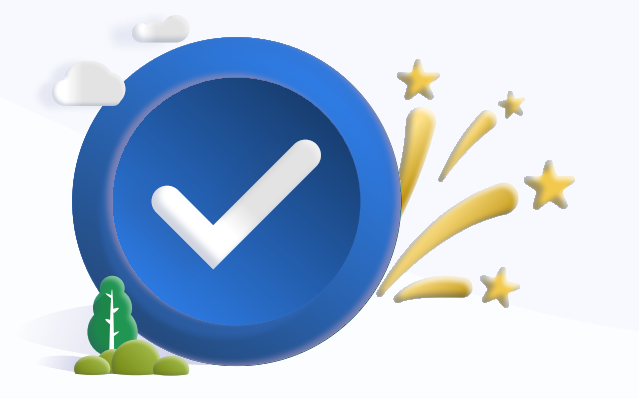